## 高雄醫學大學

## 104 學年度第2 學期學雜費繳費說明

一、繳費期限:請於105年2月19日(星期五)前完成繳費。

 申請就學貸款的同學請先不用印繳費單,請先登入校務資訊系統,選 擇「D.2.1.01q.就貸查詢及對保單列印」→「列印對保單及緩繳單」, 持單至銀行辦理就貸相關手續。

完成就貸手續後,請記得將相關文件送至學務處承辦人員,經核准 後學校會將貸款的金額轉至彰銀網站。請同學於次日登入彰化銀行 學雜費入口網站確認繳費單內容與金額無誤後再列印繳費單。

- 2、有辦理就學貸款之新生及住宿生請注意! 本校學雜費繳費項目中「電腦網路費」及「宿舍電腦網路費」非就 學貸款可貸項目,請務必記得印出繳費單、自行繳納上述二項費用。
- 3、有更改學號或繳費金額的同學(如:申請轉系、減免、就貸、教育部 弱勢學生助學補助、住宿或直升博士班…等),務必於更改資料次日 登入彰化銀行學雜費入口網站確認繳費資料及應繳金額已更正後再 印出,並任選一種方式於繳費期限內繳費。
- 4、學生應於規定日期內繳納學雜費,因故不能如期繳納應向教務處申請 延期註冊,逾期未繳費者將依學則第十三條規定予以退學,開學日(含) 之前辦理休、退學者始免繳學雜費;開學日之後尚未繳費但辦理休、 退學者(含申請助學貸款及減免者)必須依退、休學之時間及退費計算 補繳差額學費、雜費、學分學雜費(或學雜費基數)及其餘各費。

## 二、列印繳費單:

請連結<u>彰化銀行學雜費入口網</u>,系統畫面左方選擇繳費單列印→學校 類別欄位選擇大專→學校名稱欄位下拉點選財團法人私立高雄醫學 大學→輸入學號→列印繳費單。

## 三、 繳費方式:

- 1、臨櫃繳費:請直接持繳費單至彰化銀行全國各地分行繳費,不需手續費;另可至全國各地郵局櫃台繳費,繳款人需自行負擔15元手續費。
- 2、自動櫃員機(ATM)繳費:請於繳費期限內,持郵局或開辦自動櫃員機 轉帳繳費作業金融機構金融卡(非信用卡)至各銀行、郵局自動櫃員機 轉帳繳費。操作步驟如下:

輸入金融卡密碼→選擇其他服務→選擇繳費→選擇一般繳費→輸入 彰銀代碼「009」→輸入14碼銷帳編號(注意:ATM 轉帳非學號)→輸 入應繳金額→完成交易→印出明細表。

明細表內的「訊息代號」欄未出現異常訊息及「交易金額」欄有出現 扣款記錄才表示轉帳成功。如非彰化銀行金融卡,繳款人需負擔17 元手續費(請參考網路 ATM 繳費說明)。

- 3、便利商店繳費(7-11、全家、萊爾富及OK):金額新臺幣4萬元以下手 續費15元自行負擔;金額4萬至6萬元(萊爾富除外)手續費25元自 行負擔。
- 4、彰銀等銀行信用卡繳費:請參考彰化銀行信用卡繳費說明。
- 5、中國信託信用卡網路及語音繳費相關通路:

中國信託等銀行信用卡繳費請至<u>中國信託線上繳學費平台</u>,系統畫面 左方點選繳學雜費→輸入學校帳戶代碼:8814600753→繳款帳號:請 輸入學號。 信用卡語音繳費:請撥打語音專線(02)2760-8818 申請(請見<u>中國信託</u> 信用卡繳費說明)。

- 四、列印繳費證明:
  - 完成繳費銷帳後可自行至彰化銀行學雜費入口網站列印繳費證明(信用卡繳費者約需4個營業日後才能列印繳費證明)。
    請在系統畫面左方選擇繳費證明列印,列印銀行出具之電子繳費證明。
  - 2、列印證明需輸入帳號與密碼
    - 本國學生:帳號為學號、密碼為身分證前六碼(含小寫英文字母)
      外籍生/僑生:帳號為學號、密碼為民國年生日共六碼(如:981225)